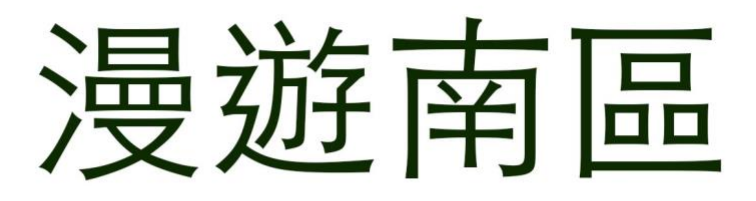

## EduVenture®VR 教件下載

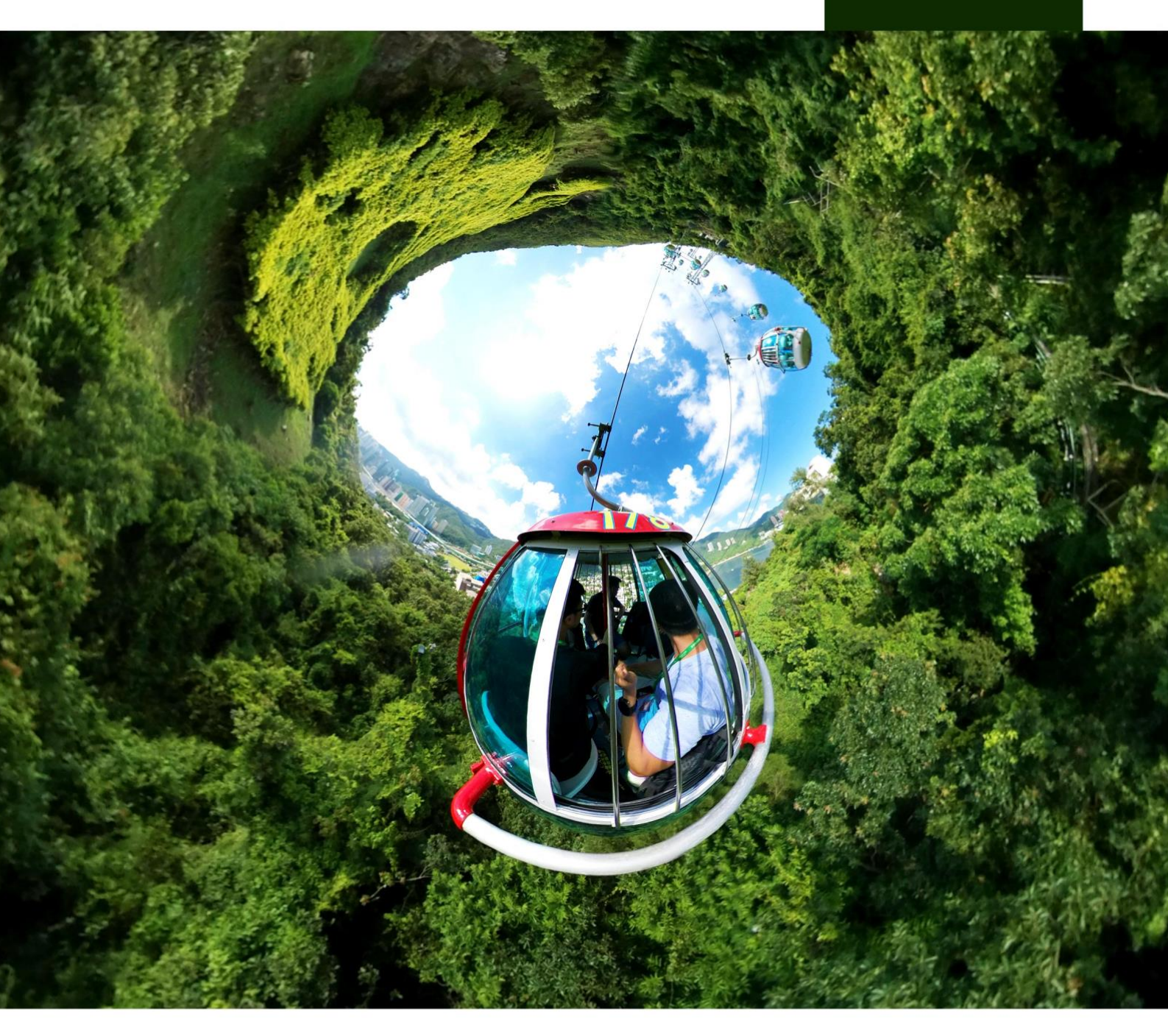

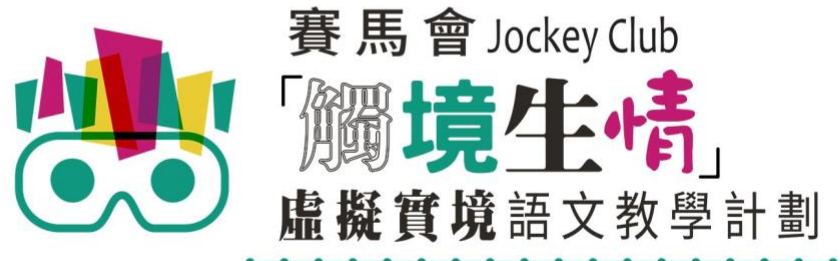

VR Project for Enhancing Chinese Language Literacy

| 學校 |  |
|----|--|
| 班別 |  |
| 姓名 |  |

「漫遊南區」(面授版)共有7個VR教件,詳情如下:

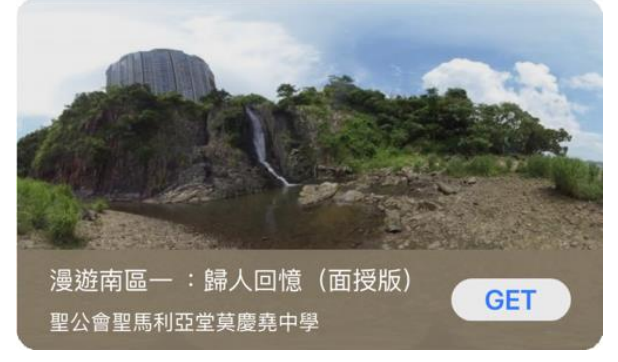

漫遊南區一:歸人回憶(面授版)

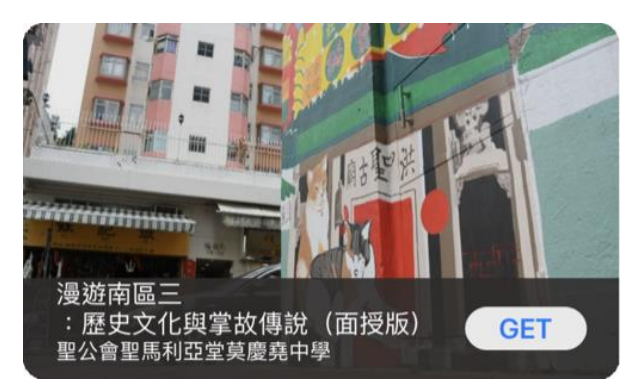

漫遊南區三 : 歷史文化與掌故傳說 (面授版)

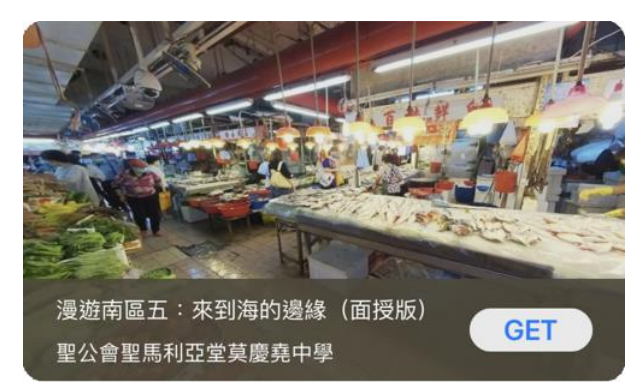

漫遊南區五:來到海的邊緣(面授版)

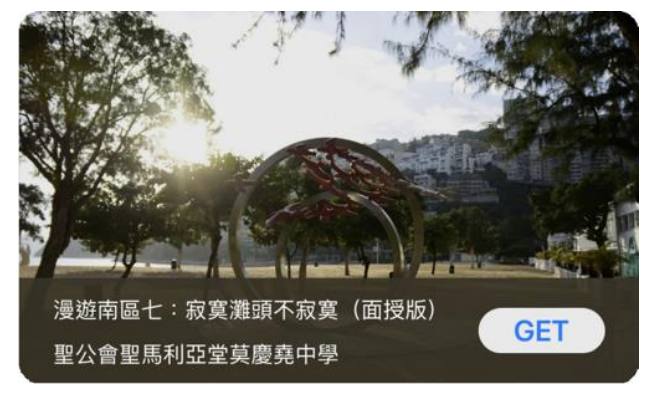

漫遊南區七:寂寞灘頭不寂寞(面授版)

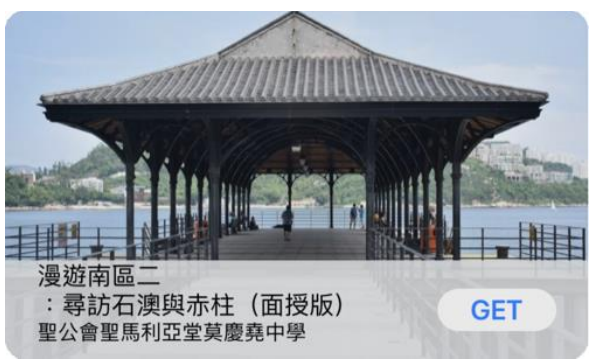

漫遊南區二:尋訪石澳與赤柱(面授版)

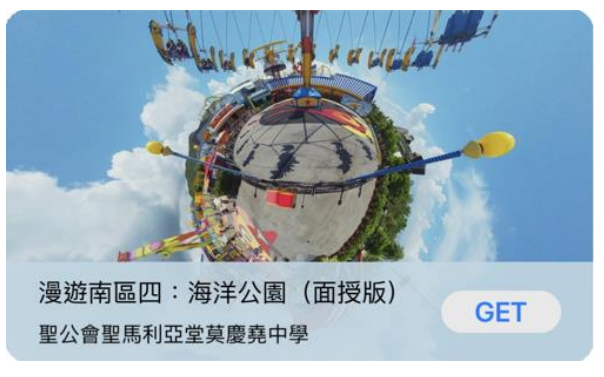

漫遊南區四:海洋公園(面授版)

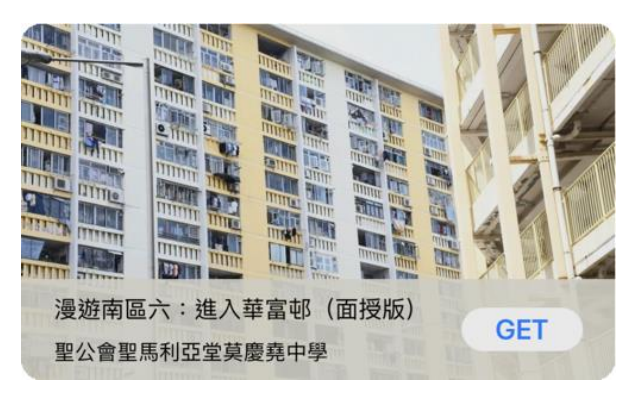

漫遊南區六:進入華富邨(面授版)

以「VR 學習體驗 (鹽田梓)」為例 ·

(2) 搜尋教件名稱並下載教件

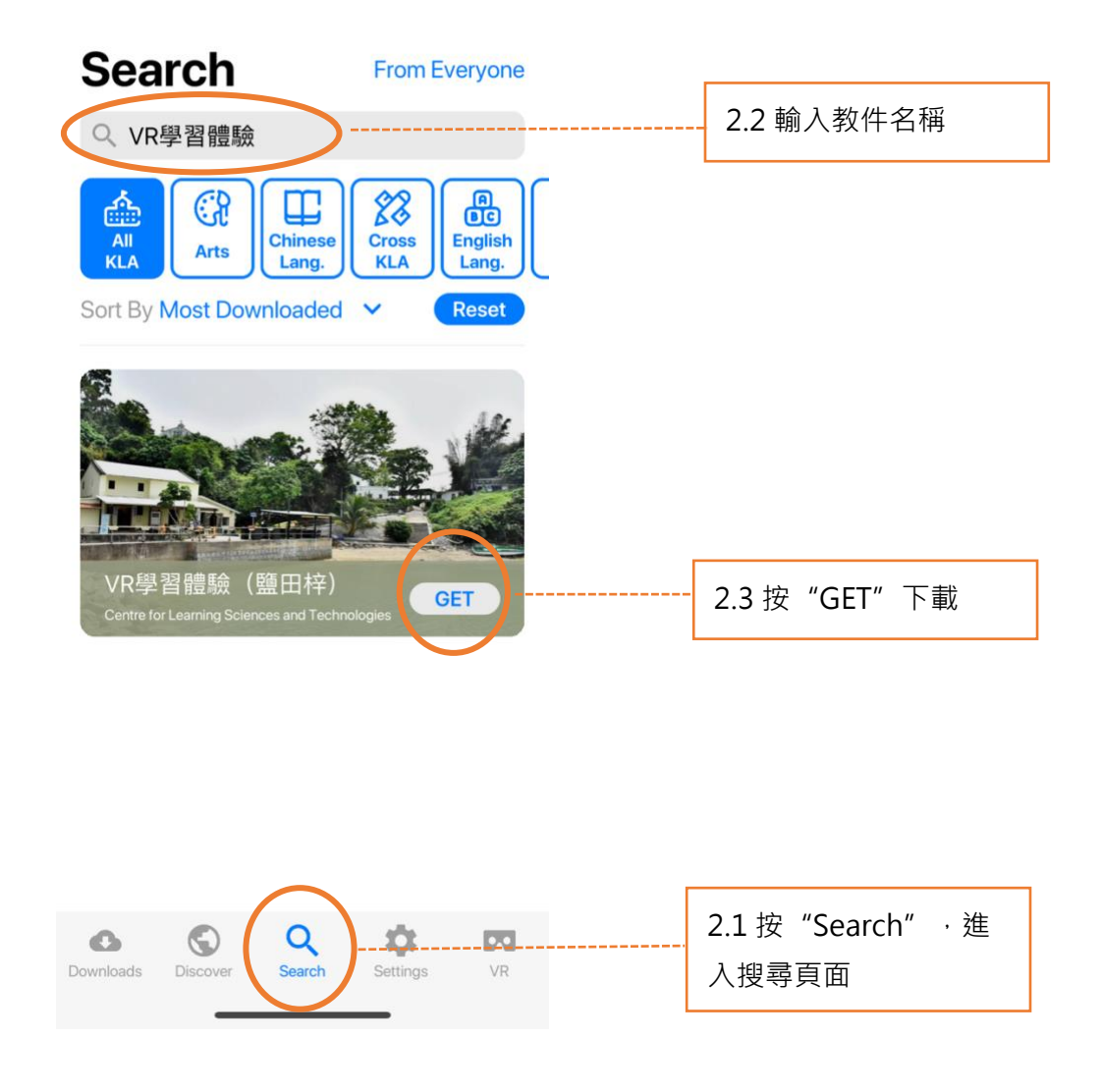

| Download        |         |
|-----------------|---------|
| VR學習體驗<br>25 MB | (鹽田梓)   |
| Cancel          | Confirm |

(4) 完成下載後,選擇應用程式左下角**Downloads**查看已下載的教件。

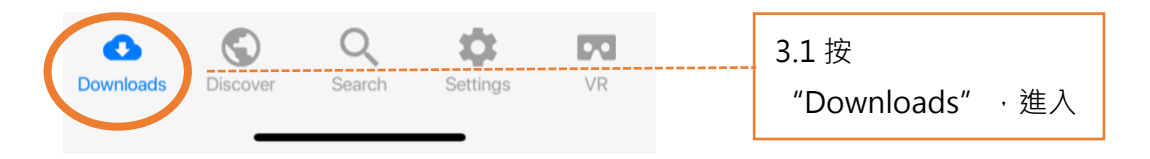

Downloads

Select

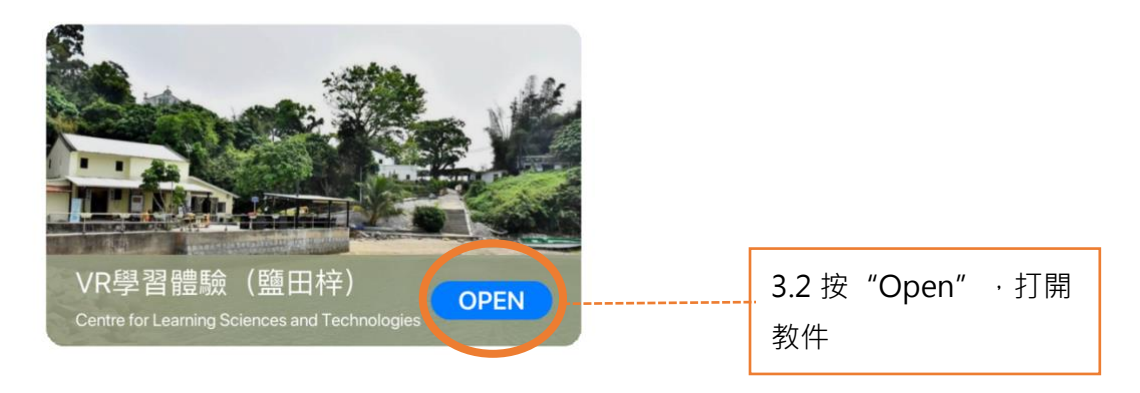

主辦機構

捐助機構

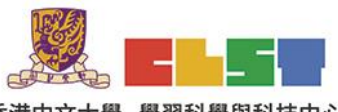

香港中文大學 學習科學與科技中心 Centre for Learning Sciences and Technologies The Chinese University of Hong Kong

> 聖公會聖馬利亞堂莫慶亮中學 S.K.H.Se. Mary's Cherch Maching Yin Cellege

**書港文學** 罕究中心

香港文學研究中心 Kong Literature Research (

協作單位

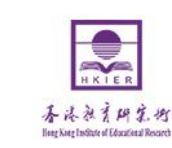

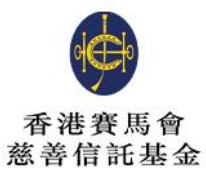

支持單位

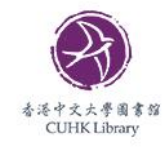

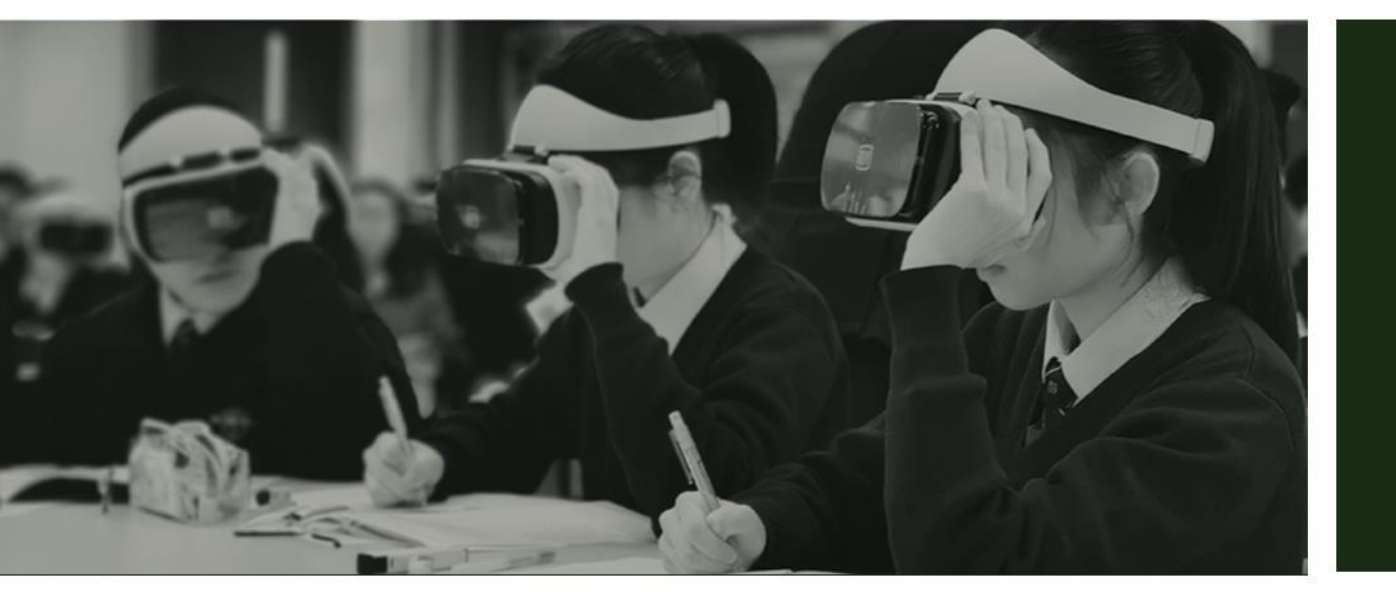

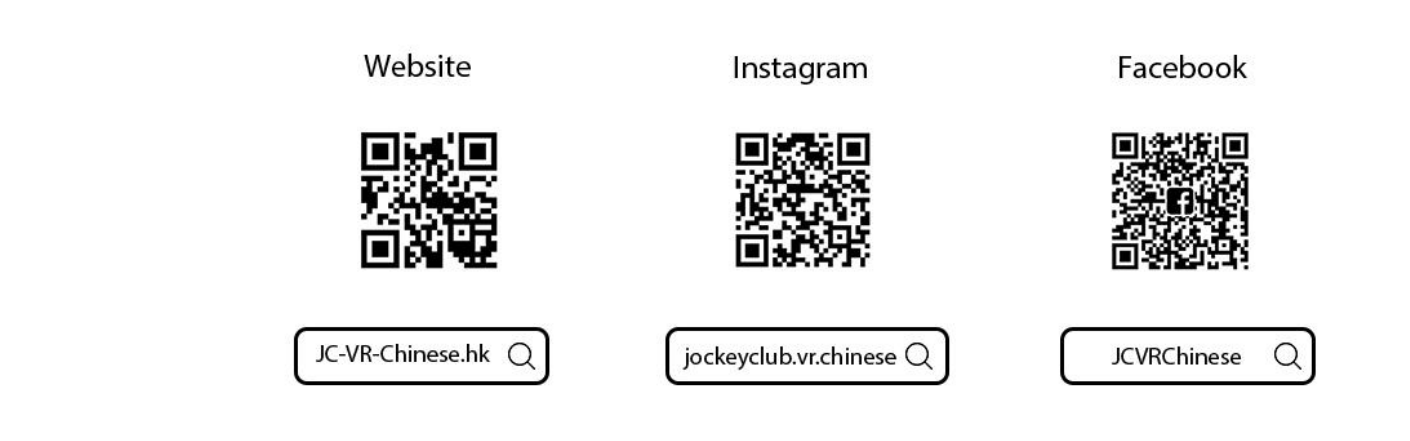

關於我們